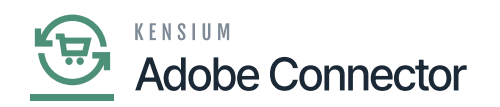

## **Export Setup in Kensium A-M Connector**

From the Kensium A-M connection click **[Export Setup]** under the Configuration as shown below:

| Δ                        | Kensium A-M Connect     | or                    |                     |                 | ×                        | View Details System Messages: 1 🔻 |  |
|--------------------------|-------------------------|-----------------------|---------------------|-----------------|--------------------------|-----------------------------------|--|
| DASHBOARD                |                         |                       |                     |                 |                          | Q 🏚 🕹 ashaa 🕶                     |  |
| \$<br>SALES              | Acumatica Endpoint URLs | Category              | Orders              | About           | e s                      | Status Update Consumer List       |  |
| Ŷ                        | Basic Configuration     | Customer              | Returns             | Documentation a |                          |                                   |  |
|                          | Sync Configuration      | Customer Group        |                     | Support         |                          |                                   |  |
| KENSIUM A-M<br>CONNECTOR | Export Setup            | Order Status          |                     |                 |                          |                                   |  |
| *                        | Import Setup            | Payment Method        |                     |                 | Oefault View • Columns • |                                   |  |
| CUSTOMERS                | Sync Rules              | Product               | Consumer Management |                 | , I                      | per page < 1 of 1 >               |  |
|                          |                         | Tax Category          |                     |                 |                          | Consumer count                    |  |
|                          |                         | Shipping Method (A>M) |                     |                 |                          |                                   |  |
|                          |                         | Shipping Method (M>A) |                     |                 |                          | 10                                |  |
| REPORTS                  |                         | Channel Davandram     | Admin Logs          |                 |                          | 1                                 |  |
| 775                      |                         | stores - Branches     | Bulk Action Logs    |                 |                          | 1                                 |  |
| STORES                   |                         |                       | Connector Sync Logs |                 |                          | 1                                 |  |
| ¢                        |                         |                       |                     |                 |                          | 1                                 |  |
| SYSTEM                   |                         |                       |                     | 00457           |                          | 1                                 |  |

Option to Export the Entity

The Export Mapping and Configuration includes the **[Entity Name]** and **[Download]** options along with the records par page and filter options.

To export the Entity, you need to click on the **[Download]** option. For, if you want to export the entity – Basic Configuration, click on the **[Download]** from the same grid.

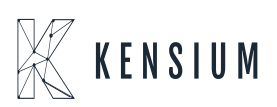

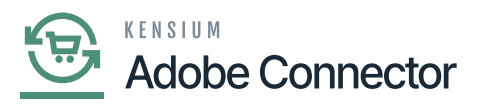

| Δ                        | ✓ Task "Rule processing: 2,3": 1 item(s) have been successfully updated. | View Details System Messages: 1 💌 |  |  |  |  |  |  |  |
|--------------------------|--------------------------------------------------------------------------|-----------------------------------|--|--|--|--|--|--|--|
| DASHBQARD                | Export - Mappings and Configurations                                     | Q 🕫 1                             |  |  |  |  |  |  |  |
| \$<br>SALES              | it's time to change your password.                                       |                                   |  |  |  |  |  |  |  |
| CATALOG                  | 11 records found                                                         | 20 • per page < 1 of 1 >          |  |  |  |  |  |  |  |
| KENSIUM A-M<br>CONNECTOR | Entity Name                                                              | Download                          |  |  |  |  |  |  |  |
| ÷.                       | Basic Configuration                                                      |                                   |  |  |  |  |  |  |  |
| CUSTOMERS                | Sync Configuration                                                       | Download                          |  |  |  |  |  |  |  |
| MARKETING                | Category Attribute Mapping                                               | Download                          |  |  |  |  |  |  |  |
|                          | Customer Attribute Mapping                                               | Download                          |  |  |  |  |  |  |  |
|                          | Customer Group Mapping                                                   | Download                          |  |  |  |  |  |  |  |
|                          | Order Status Mapping                                                     | Download                          |  |  |  |  |  |  |  |
|                          | Payment Method Mapping                                                   | Download                          |  |  |  |  |  |  |  |
| SYSTEM                   | Product Attribute Mapping                                                | Download                          |  |  |  |  |  |  |  |
|                          | Shipping Methods Mapping(A>M)                                            |                                   |  |  |  |  |  |  |  |
| <b>\$</b>                | Shipping Methods Mapping(M>A)                                            | Download                          |  |  |  |  |  |  |  |

## Download the Entity into the local system

The  $\boldsymbol{.csv}$  file will be downloaded to your system to import the same as shown below.

| A1   |          | $\sim$ 1 $\times$ | $\sqrt{f_x}$ | scope        |                  |   |   |   |     |   |   |   |   |   |   |   |   |   |   |   |   |    | $\sim$ |
|------|----------|-------------------|--------------|--------------|------------------|---|---|---|-----|---|---|---|---|---|---|---|---|---|---|---|---|----|--------|
| 1    | А        | В                 | С            | D            | E                | F | G | н | 1.1 | J | К | L | М | N | 0 | Р | Q | R | S | т | U | V  | V.     |
| 1 :  | scope    | scope_id          | path         | value        | updated_at       |   |   |   |     |   |   |   |   |   |   |   |   |   |   |   |   |    |        |
| 2 0  | default  | admin             | acumatic     | a 00,00,00   | 07-12-2021 06:00 |   |   |   |     |   |   |   |   |   |   |   |   |   |   |   |   |    |        |
| 3 (  | default  | admin             | acumatic     | a D          | 07-12-2021 06:00 |   |   |   |     |   |   |   |   |   |   |   |   |   |   |   |   |    |        |
| 4 0  | default  | admin             | acumatic     | a 00,00,00   | 07-12-2021 05:57 |   |   |   |     |   |   |   |   |   |   |   |   |   |   |   |   |    |        |
| 5 0  | default  | admin             | acumatic     | a D          | 07-12-2021 05:57 |   |   |   |     |   |   |   |   |   |   |   |   |   |   |   |   |    |        |
| 6 0  | default  | admin             | acumatic     | a sales      | 25-10-2021 06:14 |   |   |   |     |   |   |   |   |   |   |   |   |   |   |   |   |    |        |
| 7 (  | default  | admin             | acumatic     | a acumatica  | 25-10-2021 06:14 |   |   |   |     |   |   |   |   |   |   |   |   |   |   |   |   |    |        |
| 8    | default  | admin             | acumatic     | a gpatel@ke  | 27-04-2023 05:52 |   |   |   |     |   |   |   |   |   |   |   |   |   |   |   |   |    |        |
| 9 (  | default  | admin             | acumatic     | a D          | 25-10-2021 09:48 |   |   |   |     |   |   |   |   |   |   |   |   |   |   |   |   |    |        |
| 10   | default  | admin             | acumatic     | a customer,  | 10-04-2023 13:12 |   |   |   |     |   |   |   |   |   |   |   |   |   |   |   |   |    |        |
| 11 0 | default  | admin             | acumatic     | a 100        | 01-05-2023 06:47 |   |   |   |     |   |   |   |   |   |   |   |   |   |   |   |   |    |        |
| 12   | default  | admin             | acumatic     | a {"acumatic | 01-05-2023 05:48 |   |   |   |     |   |   |   |   |   |   |   |   |   |   |   |   |    |        |
| 13   | default  | admin             | acumatic     | a 1          | 09-05-2022 08:41 |   |   |   |     |   |   |   |   |   |   |   |   |   |   |   |   |    |        |
| 14   | default  | admin             | acumatic     | a 1          | 09-05-2022 08:41 |   |   |   |     |   |   |   |   |   |   |   |   |   |   |   |   |    |        |
| 15   | default  | admin             | acumatic     | a 1          | 10-04-2023 13:15 |   |   |   |     |   |   |   |   |   |   |   |   |   |   |   |   |    |        |
| 16   | default  | admin             | acumatic     | a 1          | 09-05-2022 08:41 |   |   |   |     |   |   |   |   |   |   |   |   |   |   |   |   |    |        |
| 17   | default  | admin             | acumatic     | a 0          | 11-04-2023 14:08 |   |   |   |     |   |   |   |   |   |   |   |   |   |   |   |   |    |        |
| 18   | default  | admin             | acumatic     | a 1          | 14-04-2022 11:40 |   |   |   |     |   |   |   |   |   |   |   |   |   |   |   |   |    |        |
| 19 0 | default  | admin             | acumatic     | a 1          | 15-11-2022 10:31 |   |   |   |     |   |   |   |   |   |   |   |   |   |   |   |   |    |        |
| 20   | default  | admin             | acumatic     | a 100        | 01-05-2023 06:47 |   |   |   |     |   |   |   |   |   |   |   |   |   |   |   |   |    |        |
| 21   | default  | admin             | acumatic     | a 1000       | 09-05-2022 08:41 |   |   |   |     |   |   |   |   |   |   |   |   |   |   |   |   |    |        |
| 22   | default  | admin             | acumatic     | a 120        | 01-05-2023 06:47 |   |   |   |     |   |   |   |   |   |   |   |   |   |   |   |   |    |        |
| 23   | default  | admin             | acumatic     | a general    | 09-05-2022 08:41 |   |   |   |     |   |   |   |   |   |   |   |   |   |   |   |   |    |        |
| 24   | default  | admin             | acumatic     | a acumatica  | 09-05-2022 08:41 |   |   |   |     |   |   |   |   |   |   |   |   |   |   |   |   |    |        |
| 4    | >        | basic             | configur     | ation        | +                |   |   |   |     |   |   |   |   |   |   |   |   |   |   |   | _ | _  |        |
|      |          |                   |              |              |                  |   |   |   |     |   |   |   |   |   |   |   |   |   |   |   |   |    | -      |
| Read | Y K? Aci | cessibility: Una  | vailable     |              |                  |   |   |   |     |   |   |   |   |   |   |   |   |   | # |   |   | ++ | 1009   |

Sample CSV file

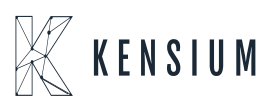